## Fusionner les enregistrements

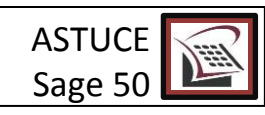

Vous avez un fournisseur nommé de deux différentes façons dans votre système? Ceci peut comporter des erreurs de suivi sur les états de compte de celui-ci, surtout si les factures sont réparties dans deux différents fournisseurs qui est pourtant le même. Voyez comment les fusionner en un seul fournisseur.

EXEMPLE : Fournisseur 1 : Livres Inc. Fournisseur 2 : Les Livres Inc.

Dans le menu MAINTENANCE

| Mai                              | intenance                                      | Graphes    | Rapports      | Édition Experts | (F |  |  |
|----------------------------------|------------------------------------------------|------------|---------------|-----------------|----|--|--|
|                                  | Changer date de session                        |            |               |                 |    |  |  |
|                                  | Débuter nouvel exercice/année civile           |            |               |                 |    |  |  |
|                                  | Assigner de codes de taxe                      |            |               |                 |    |  |  |
|                                  | Mettre à jour les crédits d'impôt des employés |            |               |                 |    |  |  |
|                                  | Fusionner les enregistrements                  |            |               |                 |    |  |  |
|                                  | Éliminer le                                    | es données |               |                 | •  |  |  |
| Vérifier l'intégrité des données |                                                |            |               |                 |    |  |  |
|                                  | Vérification avancée de base de données        |            |               |                 |    |  |  |
|                                  | Utilitaires                                    | de base de | données       | ,               | •  |  |  |
|                                  | Centre des                                     | s messages | $\rightarrow$ |                 |    |  |  |
|                                  |                                                |            |               |                 | _  |  |  |

Sélectionnez l'option « Fusionner les enregistrements »

| Sage Simple                                                                                                | - Comptable - Sauvegarde                                                        |  |  |  |  |
|----------------------------------------------------------------------------------------------------|---------------------------------------------------------------------------------|--|--|--|--|
|                                                                                                    | Lorsque les enregistrements sont fusionnés, vous ne pouvez plus<br>les séparer. |  |  |  |  |
| Pour sauvegarder les enregistrements avant de les fusionne effectuez une copie de sauvegarde. Sauvegarder? |                                                                                 |  |  |  |  |
| D                                                                                                    | 💿 Oui 💿 Non                                                                     |  |  |  |  |
|                                                                                                    | OK Annuler Aide                                                                 |  |  |  |  |

Sauvegardez vos données, au besoin, tel que suggéré.

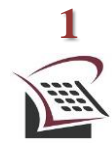

## SPÉCIALISTE EN SERVICE COMPTABLE - (514)-842-1023

Bien que cette information ait été préparée avec soin, ni Tout Compte Fait Consultants Inc., ni les personnes qui ont travaillé à sa préparation n'assument quelques responsabilités légales que ce soit à l'égard du contenu ou des conséquences pouvant résulter de son utilisation.

©TCFC INC.

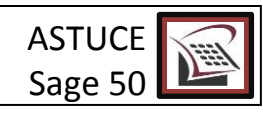

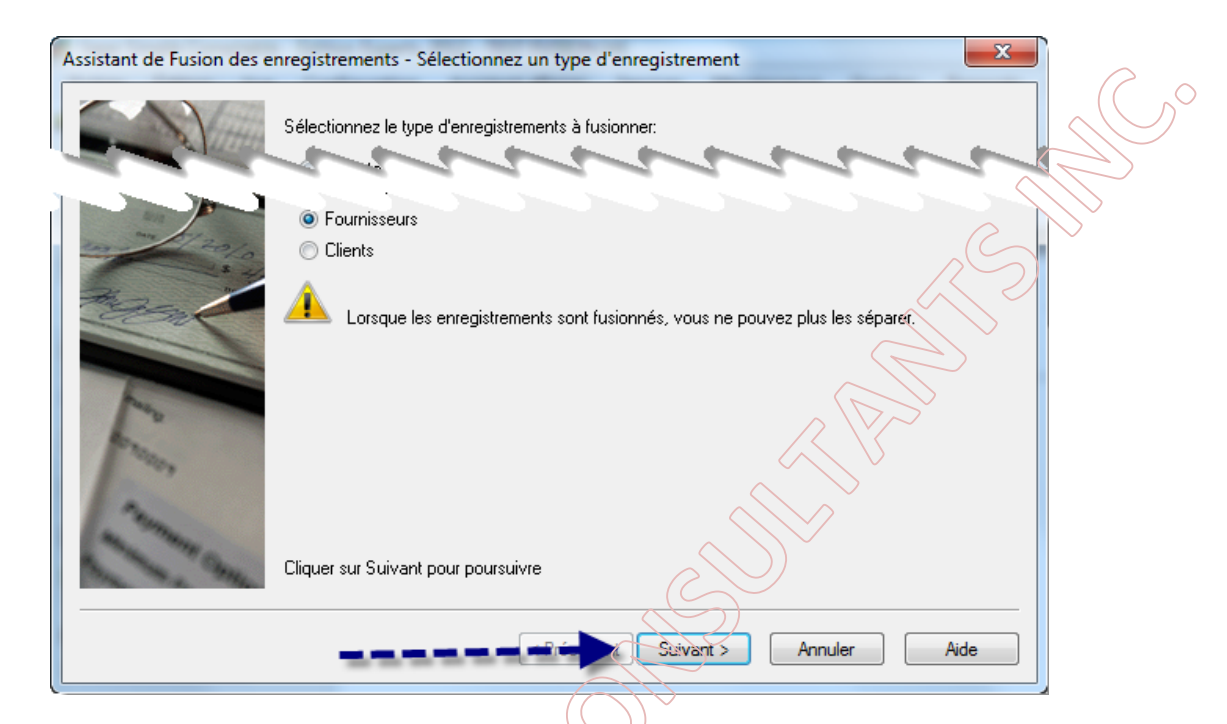

Nous désirons fusionner les enregistrements de fournisseurs. Cliquez sur Suivant pour poursuivre.

| Assistant de Fusion des e | enregistrements - S                                                                    | électionnez les fournisseurs | ×               |  |
|---------------------------|----------------------------------------------------------------------------------------|------------------------------|-----------------|--|
|                           | Sélectionnez deux fournisseurs qui correspondent aux conditions de la fusion ci-après: |                              |                 |  |
|                           |                                                                                        | Fusionner de:<br>Livres Inc  | Fusionner avec: |  |
| 1 20/0                    | Montant<br>ă payar:                                                                    | 1 000.00                     | 2 000.00        |  |
|                           | Conditions de la f<br>Devise:                                                          | usion<br>CAD                 | CAD             |  |
|                           | Cliquer sur Suivant                                                                    | pour poursuivre              |                 |  |
|                           |                                                                                        | < Précédent Suivant >        | > Annuler Aide  |  |

Choisissez les deux fournisseurs en respectant les conditions de fusion.

N.B. La devise doit être la même pour les deux fournisseurs, dans ce cas, pour respecter les conditions.

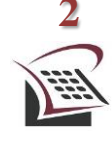

## SPÉCIALISTE EN SERVICE COMPTABLE – (514)-842-1023

Bien que cette information ait été préparée avec soin, ni Tout Compte Fait Consultants Inc., ni les personnes qui ont travaillé à sa préparation n'assument quelques responsabilités légales que ce soit à l'égard du contenu ou des conséquences pouvant résulter de son utilisation.

©TCFC INC.

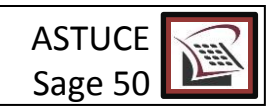

Cliquez sur Suivant pour poursuivre.

Le tour est joué ! Vous avez maintenant qu'un seul fournisseur portant le bon nom voulu et tous ces enregistrements à jour.

| Assistant de Fusion des enreg           | jistrements - Terminer                                               |
|-----------------------------------------|----------------------------------------------------------------------|
|                                         | Fusion effectuée sans problème: Livres Inc.<br>avec: Les Livres inc. |
| 12 - 12 - 12 - 12 - 12 - 12 - 12 - 12 - | Fusionner autre enregistrement                                       |
| Fi                                      |                                                                      |
| Thomas and                              |                                                                      |
|                                         | < Précédent Terminer Annuler Aide                                    |

N.B. : Bien sûr, ceci se fait également dans le cas des clients.

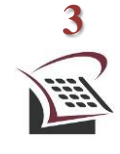

## SPÉCIALISTE EN SERVICE COMPTABLE - (514)-842-1023

Bien que cette information ait été préparée avec soin, ni Tout Compte Fait Consultants Inc., ni les personnes qui ont travaillé à sa préparation n'assument quelques responsabilités légales que ce soit à l'égard du contenu ou des conséquences pouvant résulter de son utilisation.

©TCFC INC.